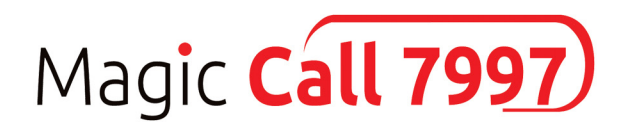

## MAGIC CALL ҮЙЛЧИЛГЭЭНИЙ ГАРЫН АВЛАГА

### ШИНЭЭР ХОЛБОЛТ, ТОХИРУУЛГА ХИЙХ

www.magicnet.mn

2020 он

### АГУУЛГА

| 1. MagicCall үйлчилгээний IP дугаарыг<br>Grandstream суурин IP утсан дээр<br>суулгах заавар | 3-5 |
|---------------------------------------------------------------------------------------------|-----|
| 2. MagicCall үйлчилгээний IP дугаарыг<br>гар утсан дээрээ суулгах заавар                    | 6-7 |
| 3. MagicCall үйлчилгээний IP дугаарыг компьютер дээр суулгах заавар                         | 8-9 |

#### 1. Magic Call үйлчилгээний IP дугаарыг Grandstream суурин IP утсан дээр суулгах заавар

Ta IP утас шинээр тохируулахын тулд эхлээд утасны аппаратаа дотоод сүлжээндээ холбосон байх шаардлагатайг анхаарна уу. Тохируулга хийхдээ Chrome, Firefox эсвэл бусад ашигладаг Browser дээр IP утасныхаа ip дугаарыг бичин утас руугаа хандаж орно. Утасны аппаратыг шинээр тохируулах үед манай компаниас анх суурилуулалт хийх үед өгсөн IP хаягийг ашиглана

| G | ndstream |                    |                  | Exec | utive II | GXP1405<br>P Phone |  |
|---|----------|--------------------|------------------|------|----------|--------------------|--|
|   | Pa<br>La | assword<br>Inguage | •••••<br>English | •    | Login    |                    |  |
|   |          |                    |                  |      |          |                    |  |

Accounts -> Account1 -> General Settings-ийг сонгоод серверийн тохиргоог зурагт үзүүлснээр хийнэ. SIP server хэсэгт байгаа IP хаяг нь хөдлөшгүй байна. SIP User ID хэсэгт уг утасны аппаратнд холбох дотуур дугаараа бичнэ.

| Grandstream GXP1100 |           |             |                                            |                      |            | Admin L               | ogout Reboot Eng         | lish 🔻      |
|---------------------|-----------|-------------|--------------------------------------------|----------------------|------------|-----------------------|--------------------------|-------------|
| Grändstream         | Status    | Accounts    | Settings                                   | Network              | Maintenanc | e Phonebook           |                          |             |
|                     |           | Account 1   | General Set                                | ttings               |            |                       | Versi                    | on 1.0.5.23 |
| Status              | Account   | Status      | Network Se<br>SIP Settings<br>Audio Settir | ttings<br>s ►<br>ngs |            |                       |                          |             |
| Account Status      |           |             | Call Setting                               | s                    |            |                       |                          |             |
| Network Status      | Account   | SIP User IE | D                                          | SIP Server           | SI         | P Registration        |                          |             |
| System Info         | Account 1 | 2112        |                                            | 202.170.71.1         | 14 Y       | ES                    |                          |             |
|                     |           |             |                                            |                      |            |                       |                          |             |
|                     |           |             |                                            |                      | Copyright  | © Grandstream Network | s, Inc. 2020. All Rights | Reserved.   |

Дотуур дугаар, сервер, нууц үгийг зурагт үзүүлснээр бичэн Save and Apply товчийг дарж хадгална. Name хэсэгт уг дотуур дугаар эзэмшигч ажилтны нэр эсвэл хэлтэс, албаны нэр байж болно.

| Grandstream GXP1100             |                       |           |             |             | Admin Logou              | t Reboot English V         |
|---------------------------------|-----------------------|-----------|-------------|-------------|--------------------------|----------------------------|
| Grandstream                     | Status Accounts       | Settings  | Network     | Maintenance | Phonebook                |                            |
|                                 |                       |           |             |             |                          | Version 1.0.5.23           |
| Accounts                        | General Settings      |           |             |             |                          |                            |
| General Settings                | Account Active        | ○ No ® Y  | /es         |             |                          |                            |
| Network Settings                | Account Name          | 2112      |             |             |                          |                            |
| SIP Settings 🕂                  | SIP Server            | 202.170.7 | 1.114       |             |                          |                            |
| Audio Settings<br>Call Settings | Secondary SIP Server  |           |             |             |                          |                            |
|                                 | Outbound Proxy        |           |             |             |                          |                            |
|                                 | SIP User ID           | 2112      |             |             |                          |                            |
|                                 | Authenticate ID       | 2112      |             |             |                          |                            |
|                                 | Authenticate Password |           |             |             |                          |                            |
|                                 | Name                  | Marketing |             |             |                          |                            |
|                                 | Voice Mail UserID     |           |             |             |                          |                            |
|                                 |                       | Save Sav  | e and Apply | Reset       |                          |                            |
|                                 |                       |           |             | Convright   | Grandstream Networks Inc | > 2020 All Dights Deserved |

Утасныхаа дотоод IP хаягийг тохируулахын тулд Network - Basic Settings рүү орно.

| Grandstream GXP1100 |           |               |                |             | Admin Logout | Reboot English   |
|---------------------|-----------|---------------|----------------|-------------|--------------|------------------|
| Grändstream         | Status    | Accounts Sett | tings Network  | Maintenance | Phonebook    |                  |
|                     |           |               | Basic Settings |             |              | Version 1.0.5.23 |
|                     |           |               | Advanced Set   | ungs        |              |                  |
| Status              | Account   | Status        |                |             |              |                  |
| Account Status      |           |               |                |             |              |                  |
| Network Status      | Account   | SIP User ID   | SIP Server     | SIP Re      | gistration   |                  |
| System Info         | Account 1 | 2112          | 202.170.71.1   | 14 YES      |              |                  |
|                     |           |               |                |             |              |                  |

Copyright @ Grandstream Networks, Inc. 2020. All Rights Reserved.

Дотоод ip хаягаа static байдлаар тохируулаад Save and Apply товч дээр дарна.

| Fändstream        | Status      | Accounts         | Settings       | Network          | Maintenance | Phonebook |             |
|-------------------|-------------|------------------|----------------|------------------|-------------|-----------|-------------|
|                   |             |                  | 5              |                  |             |           | Version 1.0 |
|                   |             |                  |                |                  |             |           |             |
| Network           | Basic Se    | ettings          |                |                  |             |           |             |
| Basic Settings    |             |                  |                |                  |             |           |             |
| Advanced Settings | I           | internet Protoco | Prefer         | IPv4 OPrefer     | IPv6        |           |             |
|                   |             | IPv4 Address     | S OHCP         |                  |             |           |             |
|                   | Host n      | ame (Option 12)  | )              |                  |             |           |             |
|                   | Vendor Clas | c ID (Ontion 60) | Grandstr       | eam GXP1100      |             |           |             |
|                   | venuor cias |                  | ) Orandotr     | cum 0/4 1100     |             |           |             |
|                   |             |                  | PPPoE          |                  |             |           |             |
|                   | PI          | PPoE Account II  |                |                  |             |           |             |
|                   | 1           | PPPoE password   | 1              |                  |             |           |             |
|                   | PPP         | oE Service Name  |                |                  |             |           |             |
|                   |             |                  | Chattion       | - II Council .   | -           |           |             |
|                   |             |                  | © Statica      | any configured a | 15          |           |             |
|                   |             | IPv4 Address     | <b>5</b> 192 . | 168 . 1          | . 212       |           |             |
|                   |             | Subnet Mas       | <b>c</b> 255 . | 255 . 255        | . 0         |           |             |
|                   |             | Gateway          | 192 .          | 168 . 1          | . 1         |           |             |
|                   |             | DNS Server 1     | 8              | 8.8              | . 8         |           |             |
|                   |             | Dirio Ociver 1   |                |                  |             |           |             |
|                   |             | DNS Server 2     | 2 1 .          | 1.1              | . 1         |           |             |
|                   | Prefe       | rred DNS Serve   | r 0.           | 0.0              | . 0         |           |             |

# 2. Magic Call үйлчилгээний IP дугаарыг гар утсан дээрээ суулгах заавар

Appstore, Playstore-ooc Portsip softphone гэж хайна.

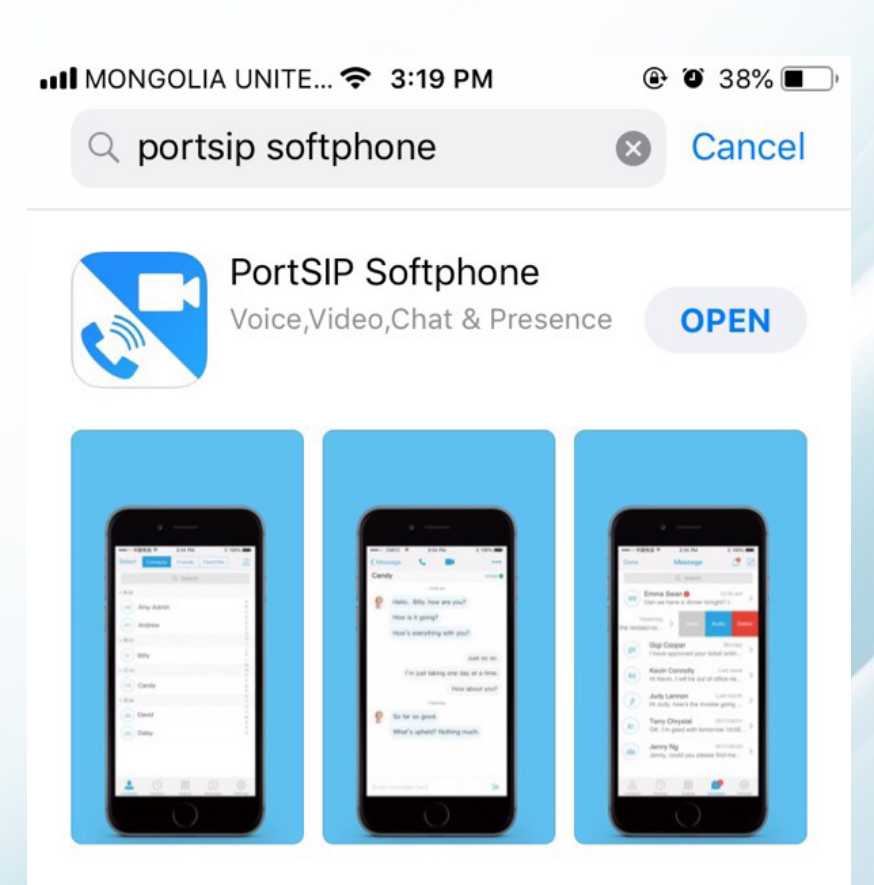

Суулгасан арр-аа ажиллуулна.

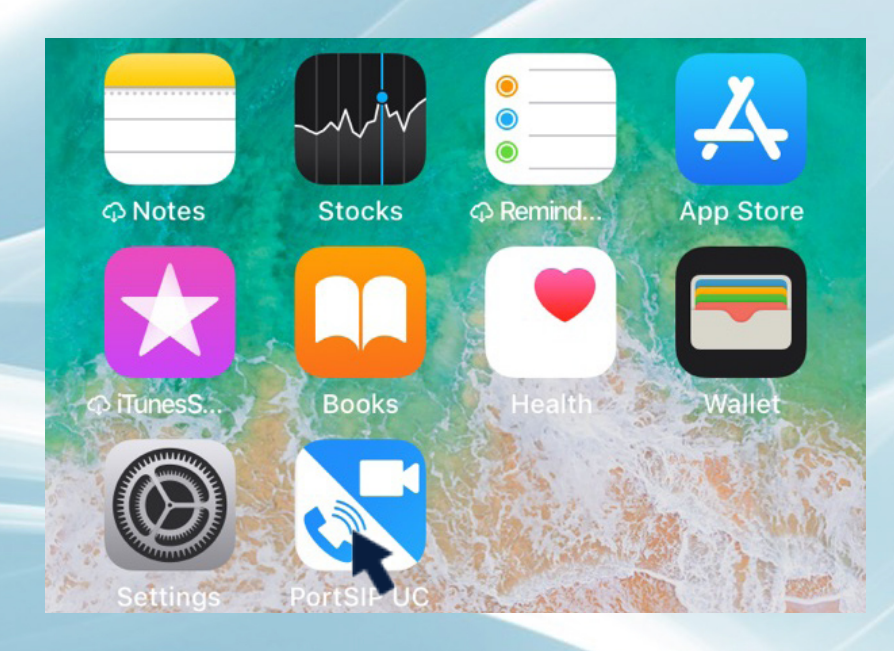

Дотуур дугаар, нууц үг, server ээ зурагт үзүүлний дагуу бичээд нэвтрэнэ.

| •     |                                                                                                    |         |
|-------|----------------------------------------------------------------------------------------------------|---------|
|       | e portsip                                                                                                    |         |
|       | 2112                                                                                                    |         |
|       | •••••                                                                                                    |         |
|       | 202.170.71.114                                                                                                    |         |
|       |                                                                                                    |         |
|       | Sign In                                                                                                    |         |
|       | Advanced                                                                                                    |         |
| an an | A statement of the statement of the stat | and the |
|       |                                                                                                    |         |

Ингээд IP дугаараа ашиглахад бэлэн боллоо. Хүссэнээрээ дуудлага хийж, хүлээж авч болно. Танд амжилт хүсье.

|          | UNIT LTE 4:28 PM | 🕑 🏹 31% 🔲 '       |
|----------|------------------|-------------------|
|          | 2112             |                   |
|          |                  |                   |
|          |                  |                   |
| (+)      |                  |                   |
|          |                  |                   |
|          |                  |                   |
| 1        | 2                | 2                 |
|          |                  | J                 |
|          | арс              | der               |
| 4        | 5                | 6                 |
| -<br>ghi | jkl              | mno               |
| _        |                  | •                 |
|          | 8                | 9                 |
| pqrs     | tuv              | wxyz              |
| N N      | <b>^</b>         | <u>ц</u>          |
| *        | 0                | ŦŦ                |
|          |                  |                   |
|          |                  |                   |
| 00       |                  |                   |
|          |                  |                   |
| 0        |                  |                   |
| Contacts | Recents Numpad   | Messages Settings |
|          |                  |                   |

# 3. Magic Call үйлчилгээний IP дугаарыг компьютер дээр суулгах заавар

### *WWW.PORTSIP.COM гэсэн хаяг руу нэвтрэн орж downloads цэснээс Download PortSIP Softphone-ийг сонгоно.*

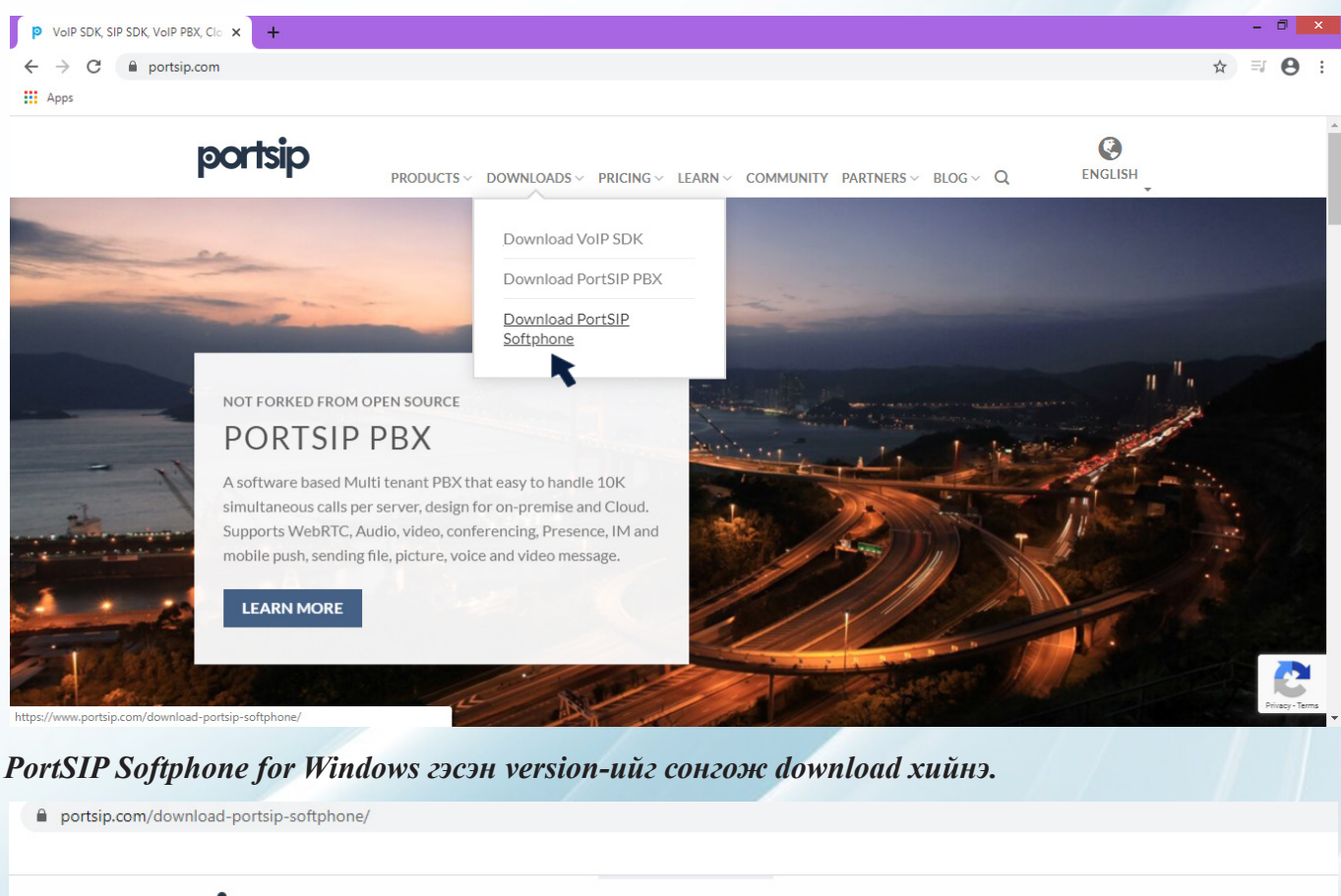

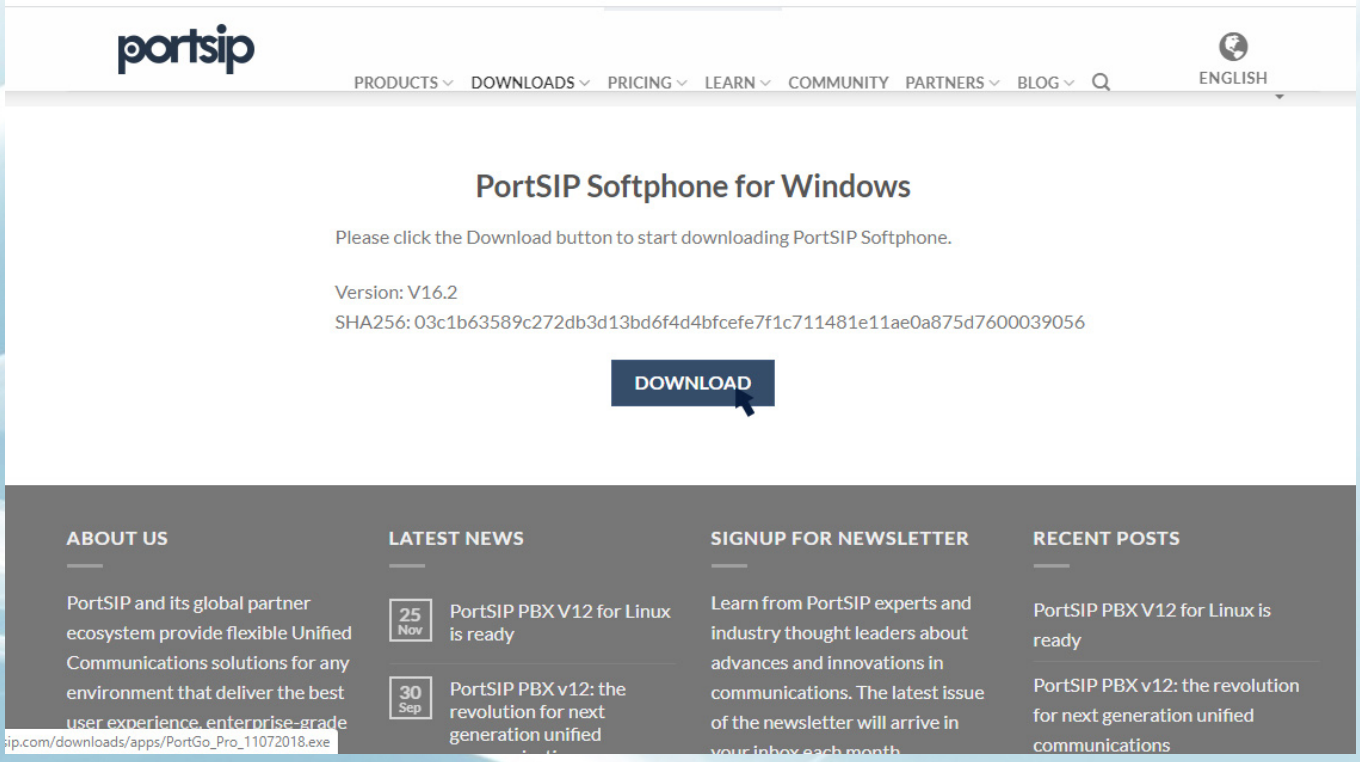

#### 8

Download хийсэн install-aa уншуулан програмаа суулгаад ажилуулна. Дотуур дугаар, Password, Server-ээ бичиж өгөөд Login товч дээр даран нэвтрэнэ.

| PortGo     |                       | 88    |
|------------|-----------------------|-------|
| Username:  | 2112                  | ▼]    |
| Password:  | ******                |       |
| Server:    | 202.170.71.114        |       |
| Port:      | 5060                  |       |
| Remember   | Me                    |       |
| Sign me in | automatically         |       |
| Auto launo | h when Windows starts |       |
| Advanced   |                       | Login |

Ингээд IP дугаараа ашиглахад бэлэн боллоо. Хүссэнээрээ дуудлага хийж, хүлээж авч болно. Танд амжилт хүсье.

| PartG            | 2) 2112     | Setting | gs – X |
|------------------|-------------|---------|--------|
|                  | Availa      | ble 🤝   |        |
| Friends          | Call Phones | History | + 0    |
| Logged in        |             |         |        |
|                  |             |         |        |
| Call timer: 00:0 | 0:00        |         |        |
| Line1 L          | ine2 Line   | 3 Line4 | Line5  |
|                  |             |         | •      |
|                  |             |         |        |
| - 6              |             |         | 0      |
| 1                | авс 2       | DEF 3   | REC    |
| <sub>GHI</sub> 4 | jkl 5       | мло 6   | XFER   |
|                  | Q           |         | HOLD   |
| PQRS /           |             | WXYZ 3  | AA     |
| *                | 0           | #       | DND    |
| •                |             |         |        |
| 4)               |             |         | CONF   |
|                  |             |         | li.    |

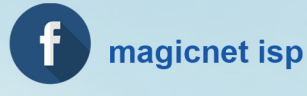